## 終身學習入口網登入方式

- 1. 終身學習入口網須由行政院人事行政總處人事服務網->應用系統 D6 終身學習入口網登入
- 2. 請使用 **E** Internet Explorer 開啟人事服務網 <u>https://ecpa.dgpa.gov.tw/</u>
- 3. 登入方式分為帳號登入及憑證登入兩種

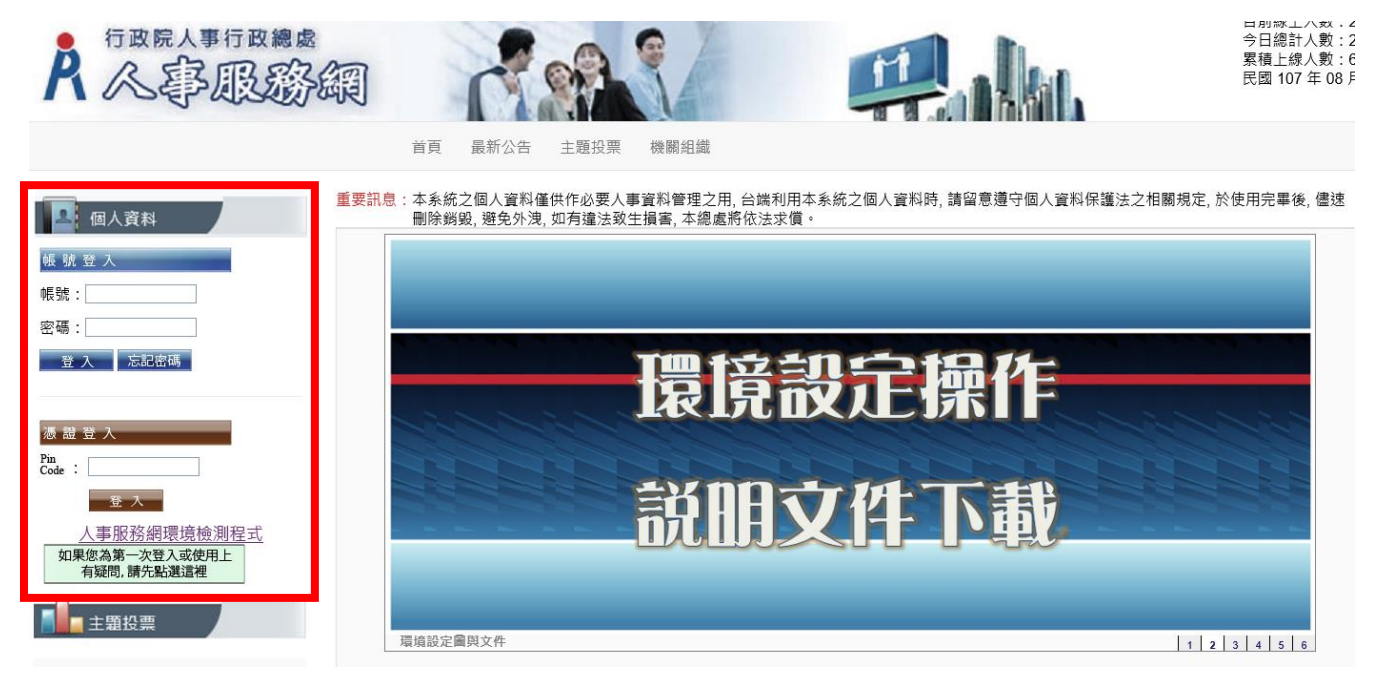

4. 如果是第一次登入只能使用憑證登入

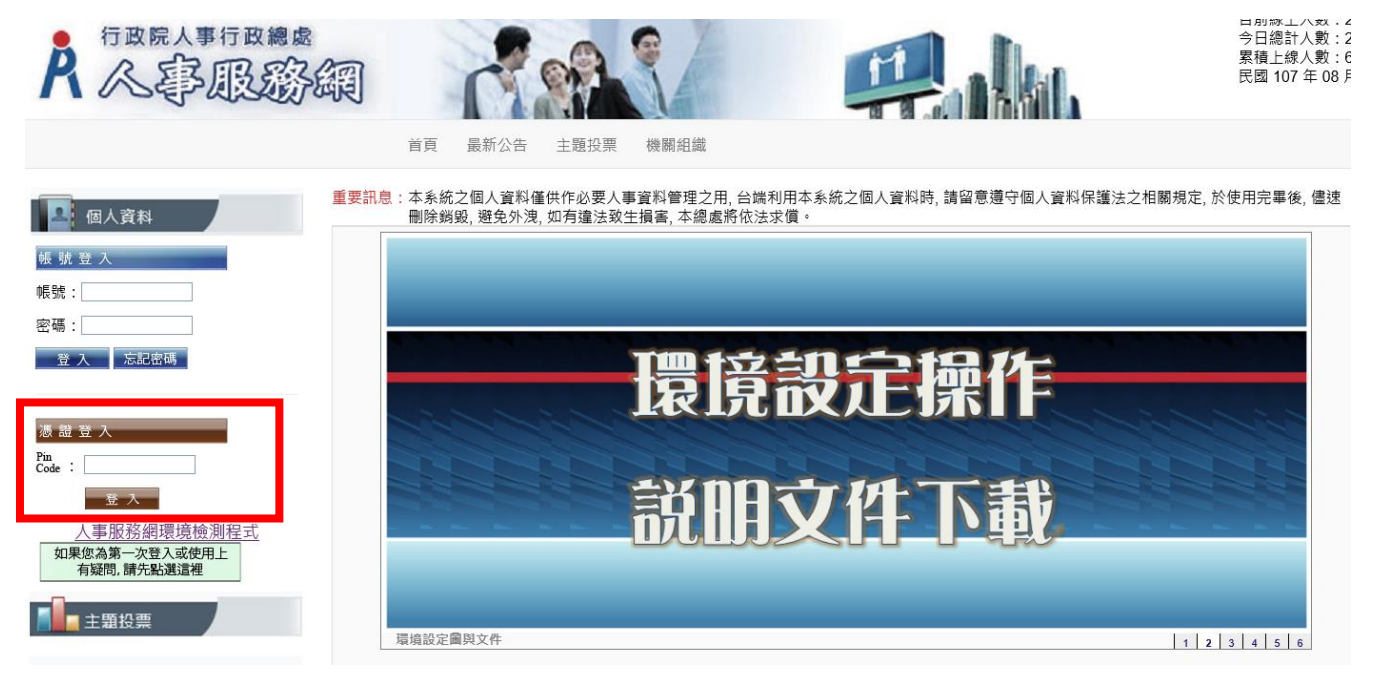

5. 登入前請先按人事服務網環境檢測程式

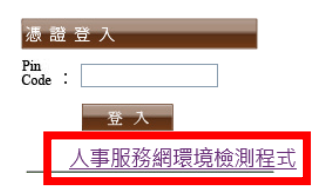

6. 系統會跳出畫面:您要如何處理….,請按<mark>開啟</mark>

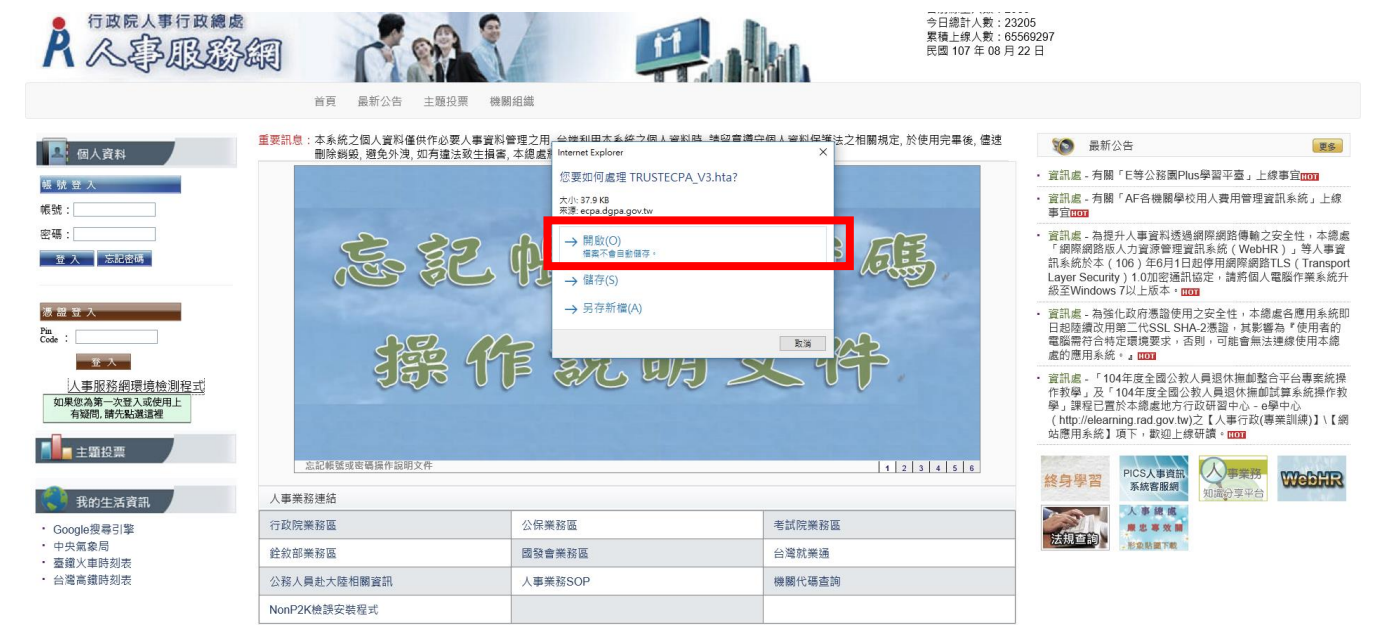

7. 開啟後會跳出以下視窗,如果框框內有任何紅字,請按變更我的設定,已符合系統環境需求

|                                |                                                                          | 目前您                                                                                                    | 的電腦環境狀        | 態                                           |                |                    |
|--------------------------------|--------------------------------------------------------------------------|----------------------------------------------------------------------------------------------------|---------------|---------------------------------------------|----------------|--------------------|
| 作業系統版本(OS) Microsoft Windows 1 |                                                                          | 0 瀏覽器版本(IE)                                                                                                    |               | 版本:11.228.17134.0 (32-Bits)<br>更新版本:11.0.80 |                |                    |
|                                |                                                                          | 人事服務                                                                                                    | 網(IE)設定調整     | 項目 📕                                        |                | •                  |
| 序號                             | 設定/調整項目                                                                  |                                                                                                    | 建議設定          |                                             | 您目前的設定<br>信任網域 |                    |
| 1                              | 下載簽名的A                                                                   | ctiveX控制項                                                                                                    | 散用            |                                             | 散用             |                    |
| 2                              | 下載未簽署的                                                                   | ActiveX控制項                                                                                                    | 提示            |                                             | 啟用             |                    |
| 3                              | 自動提示ActiveX控制項                                                           |                                                                                                    | 散用            |                                             | 取用             |                    |
| 4                              | 起始不標示為安全的ActiveX控制項                                                      |                                                                                                    | 提示            |                                             | 啟用             |                    |
| 5                              | 執行ActiveX控制項與插件                                                          |                                                                                                    | 啟用            |                                             | 取用             |                    |
| 6                              | 標示為安全的ActiveX控制項                                                         |                                                                                                    | 散用            |                                             | 取用             |                    |
| 7                              | 指令碼處理-A                                                                  | ctive Scripting                                                                                                    | 散用            |                                             | 啟用             |                    |
| 8                              | 指令碼處理-Java A                                                             | pplets的指令碼化                                                                                                    | 散用            |                                             | 啟用             |                    |
| 9                              | 允許網頁使用受限制的                                                               | 通訊協定於主動式內容                                                                                                    | 散用            |                                             | 取用             |                    |
| 10                             | 使用快顯                                                                     | 封鎖程式                                                                                                    | 停用            |                                             | 停用             |                    |
| 11                             | 隱私權-開散!                                                                  | <b>央顯封鎖程式</b>                                                                                                    | 停用            |                                             | 停用             |                    |
| 12                             | 僅允許認可的網域傳                                                                | 可用ActiveX而不提示                                                                                                    | 停用            |                                             | 停用             |                    |
| 13                             | 加入信                                                                      | 任網站                                                                                                    | 加入            |                                             | 加入             |                    |
|                                |                                                                          | 人事總處相                                                                                                    | 關系統設定安        | 装項目                                         |                |                    |
| 序號                             | 安裝項目                                                                     |                                                                                                    |               | 下載連結                                        |                |                    |
| 1                              | 人事服務網(eCPA)單                                                             | !一簽入與憑證ActiveX元件                                                                                                    | -             | 已啟用                                         |                |                    |
| 2                              | 信任網站設定(供IE7以上版本使用)                                                       |                                                                                                    |               | 下載                                          |                |                    |
| 3                              | WebHR人力資源管理習<br>活津貼申請暨稽核系統<br>分配系統、推動性別<br>統、人事業務績效考析<br>對網、技工工友駕馳<br>Ac | bHR人力資源管理資訊系統、全國軍公教人員<br>書貼申請暨稽核系統、考試戰缺填線及發取人<br>指系統、非截的使用主流化建設線設計器管理<br>、人事業務績效考核線送審核管理系統、個人<br>對網、技工工友駕駛及駐衛幣線上填解系統等<br>ActiveX元件 |               | 已散用                                         |                |                    |
|                                |                                                                          | 智慧                                                                                                    | 卡(Smart Card) |                                             |                |                    |
| 序號                             | 一般設定項目                                                                   |                                                                                                    | 建議設定          |                                             | 您              | 目前的設定              |
| 1                              | Smart Card (智慧卡)服務一般動類型                                                  |                                                                                                    |               | 自動                                          |                | 手動                 |
| 2                              | Smart Card (智慧                                                           | 書卡)服務一目前狀態                                                                                                    |               | 已啟動                                         |                | 已啟動                |
|                                | [人事服務網框                                                                  | 溶性檢視設定(IE=>                                                                                                    | ⊤且=>相容性       | :榆湛設定⇒)                                     | 加入dgpa.gov.    | tw)]               |
|                                |                                                                          | 第二十百十二十二十二十二十二十二十二十二十二十二十二十二十二十二十二十二十二十二                                                                                           | はお理論であった      |                                             |                | 88885H <i>c</i> /2 |

8. 如果下面框框內有紅字,請按下載並且執行安裝程式

|                                |                                                                                                    | 目前您             | 的電腦環境狀            | 態                                        |               |         |  |
|--------------------------------|----------------------------------------------------------------------------------------------------|-----------------|-------------------|------------------------------------------|---------------|---------|--|
| 作業条統版本(OS) Microsoft Windows 1 |                                                                                                    | 10 瀏覽器版本(IE)    |                   | 版本:11.228.17134.0 (32-Bi<br>更新版本:11.0.80 |               |         |  |
|                                |                                                                                                    | 人事服務            | 網(IE)設定調整         | 項目                                       |               |         |  |
| <b>皮静 经定制数值日</b>               |                                                                                                    | 建镁铅定            |                   | 您目前的讀                                    | 設定            |         |  |
| 737306                         |                                                                                                    |                 | XEBROXAL          | 信任網域                                     |               |         |  |
| 1                              | 下載簽名的A                                                                                                    | 下載簽名的ActiveX控制項 |                   | 取用                                       |               |         |  |
| 2                              | 下載未簽署的ActiveX控制項                                                                                                    |                 | 提示                | 取用                                       |               |         |  |
| 3                              | 自動提示Act                                                                                                    | iveX控制項         | 散用                | 取用                                       |               |         |  |
| 4                              | 起始不標示為安全的ActiveX控制項                                                                                                    |                 | 提示                | 散用                                       |               |         |  |
| 5                              | 執行ActiveX控制項與插件                                                                                                    |                 | 啟用                | 散用                                       |               |         |  |
| 6                              | 標示為安全的ActiveX控制項                                                                                                    |                 | 啟用                | 散用                                       |               |         |  |
| 7                              | 指令碼處理-Active Scripting                                                                                                    |                 | 啟用                | 歇用                                       |               |         |  |
| 8                              | 指令碼處理-Java Applets的指令碼化                                                                                                    |                 | 啟用                | 取用                                       |               |         |  |
| 9                              | 允許網頁使用受限制的通訊協定於主動式內容                                                                                                    |                 | 啟用                | 取用                                       |               |         |  |
| 10                             | 使用快顯封鎖程式                                                                                                    |                 | 停用                | 停用                                       |               |         |  |
| 11                             | 隱私權-開散物                                                                                                    | 、顯封鎖程式          | 停用                | 停用                                       |               | 停用      |  |
| 12                             | 僅允許認可的網域使                                                                                                    | 用ActiveX而不提示    | 停用                |                                          | 停用            |         |  |
| 13                             | 加入信(                                                                                                    | 王網站             | 加入                | 加入                                       |               |         |  |
|                                |                                                                                                    | 人事總處相           | 關系統設定安            | 装項目                                      |               |         |  |
| 序號                             | 安                                                                                                    | 装項目             |                   | ٦                                        | 「載連結          |         |  |
| 1                              | 人事服務網(eCPA)單                                                                                                    | 一簽入與憑證ActiveX元件 | ÷                 |                                          | 已散用           |         |  |
| 2                              | 信任網站設定(供IE7以上版本使用)                                                                                                    |                 |                   |                                          | 下載            | •       |  |
| 3                              | WebHR人力資源管理資訊系統、全國軍公教人員<br>活動點申請豐楷核系統、考試戰執填報及違称人為<br>分配系統、指動性則注流化益效轉送詳確證考統<br>統、人事業務議效考核報送書林管理系統、個人者<br>對網、技工工友運搬及駐高增總上填報系統等<br>ActiveZ元件 |                 | 9生<br>員<br>糸<br>校 |                                          | 已啟用           |         |  |
|                                |                                                                                                    | 智慧              | +€(Smart Card)    | l.                                       |               |         |  |
| 序號                             | -#3                                                                                                    | 設定項目            |                   | 建議設定                                     |               | 您目前的設定  |  |
| 1                              | Smart Card (智慧                                                                                                    | 影卡)服務一啟動類型      |                   | 自動                                       |               | 手動      |  |
| 2                              | Smart Card (쬅鶇                                                                                                    | 影卡)服務一目前狀態      |                   | 已啟動                                      |               | 已啟動     |  |
|                                | 「人事服務網框                                                                                                    | 容性檢視設定(IE=>     | 工具=>相容性           | ☆視設定=>!                                  | h∐⊼dgpa.ø     | ov.tw)] |  |
|                                | er er Mersane                                                                                                    | 電我的設定,以符合多      |                   |                                          | **** ******** | 關閉准協    |  |

9. 以上框框皆變為藍字後,最後一步!請在 IE=>工具=>相容性檢視設定=>加入 dgpa.gov.tw

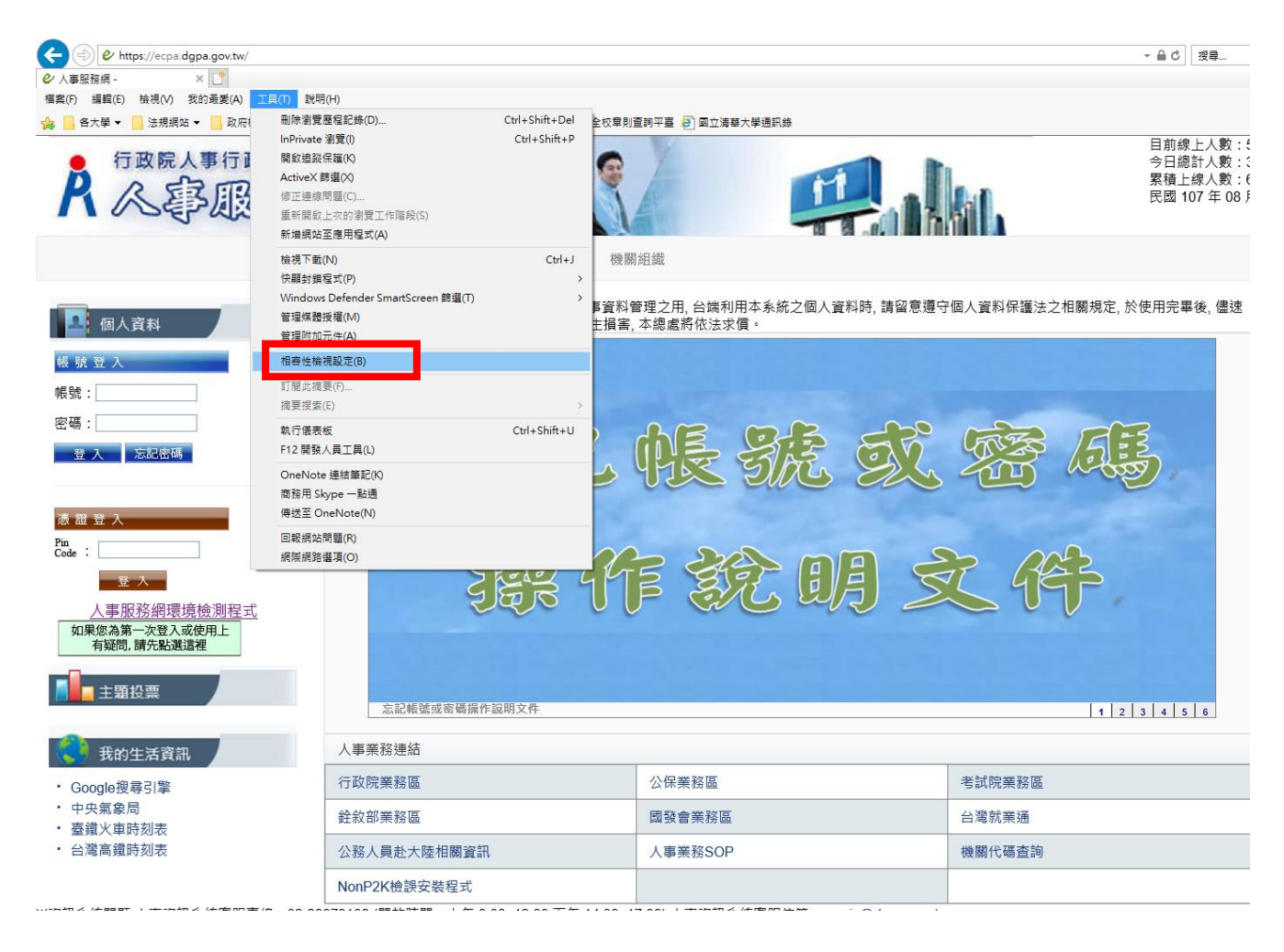

| 相容性檢視設定                                   | ×              |
|-------------------------------------------|----------------|
| 變更相容性檢視設定                                 |                |
| 新增此網站( <u>D</u> ):                        |                |
| dgpa.gov.tw                               | 新増( <u>A</u> ) |
| 已新增至 [相容性檢視] 的網站(W):                      |                |
| dgpa.gov.tw                               | 移除( <u>R</u> ) |
| nthu.edu.tw                               |                |
|                                           |                |
|                                           |                |
|                                           |                |
|                                           |                |
|                                           | ]              |
| ☑ 在相容性檢視下顯示內部網路網站(!)                      |                |
| ☑ 使用 Microsoft 相容性清單(U)                   |                |
| 如需詳細資訊,請參閱 <u>Internet Explorer 陽私權聲明</u> |                |
|                                           | 68 88 (C)      |
|                                           | 開闭し            |
|                                           |                |

- 10. 請關閉 IE 後,再重新開啟人事服務網 <u>https://ecpa.dgpa.gov.tw/</u>
- 11. 將自然人憑證 IC 卡插入讀卡機,至憑證登入輸入憑證密碼(Pin Code)再按【登入】,第一次依憑證 登入會要求使用者再輸入[自訂帳號]或[身分證字號]以供驗證,待驗證通過即可直接登入

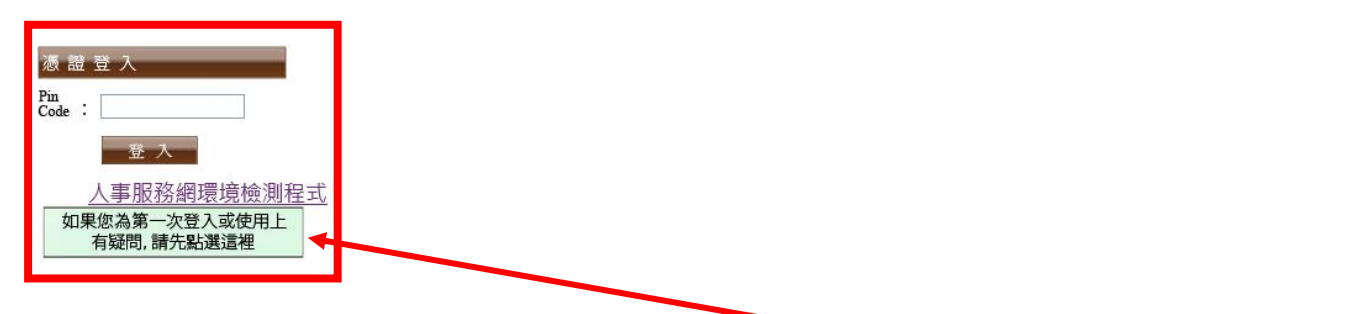

- 12. 若憑證登入驗證過程中仍有問題時,麻煩請先至該網址: https://ecpa.dgpa.gov.tw/Content/Ecpa\_ActiveX\_Installer 1 1.exe 處來下載該安裝元件並執行安裝(記得 執行完畢後,請關閉所所有 IE 瀏覽器,再重新進入作業)。如有疑問可以點選上圖 綠色框框
- 13. 系統會要求使用者首次啟用 ECPA 帳密之身分確認:需設定自訂帳號、電子郵件及登入密碼,輸入新密碼兩次後,點選【送出】,即完成帳號密碼設定。請您完成上述首次啟用身分確認作業程序後,請重新登出後再登入,以確認是否已啟用成功

14. 往後即可以您的帳號、密碼登入使用

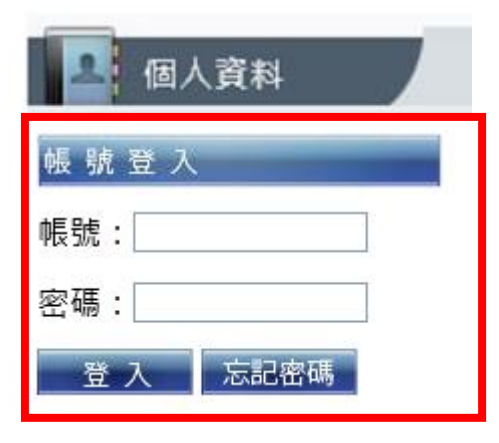

15. 登入後請按左邊應用系統,點選右邊 D6 終身學習入口網

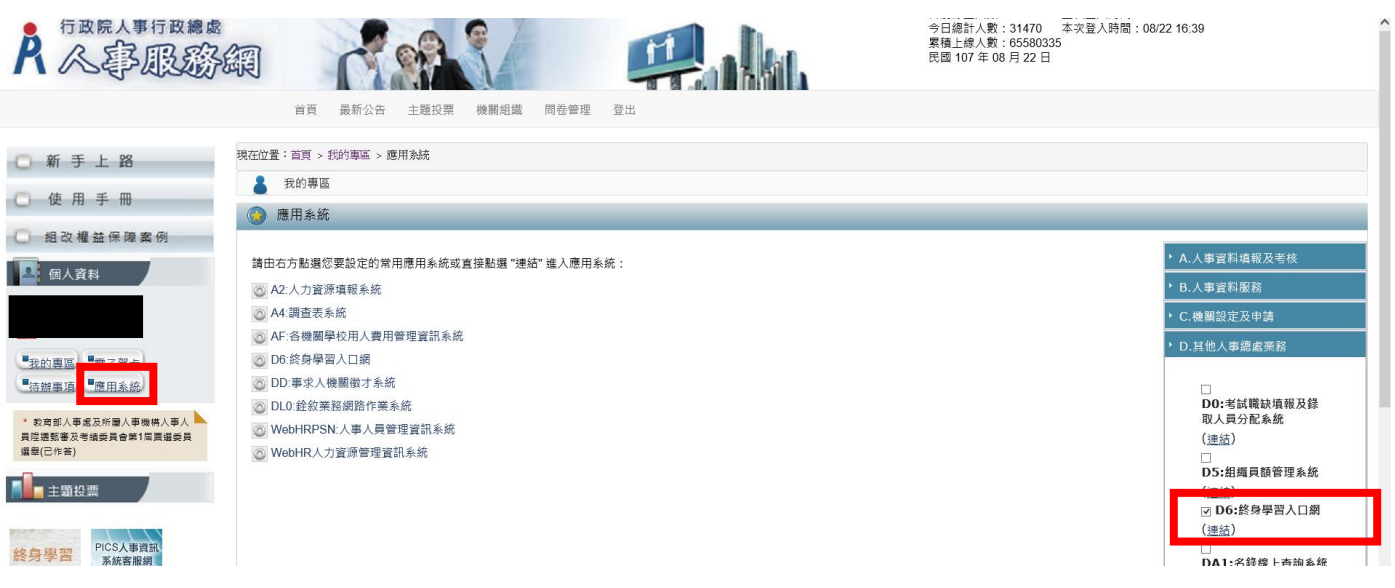

16. 系統會將您導向終身學習入口網,您即可輸入課程關鍵字或點選地區搜尋課程進行報名

| 登出                                             | 学習資訊 重要訊息 線上書                                                | §城 學習機關(賞) ★<br>② 搜尋資料 | 2 ①<br>問與答                                  |
|------------------------------------------------|--------------------------------------------------------------|------------------------|---------------------------------------------|
| 進入管理介面                                         | 重要訊息                                                         | 2                      |                                             |
| the second second                              | 、[1060705] 諸各學習機關(備)詳 <del>寅</del> 登錄學習時數                    | 及正確這列譯紹類別代碼            | 1111 1111 11111                             |
| ぞう 網站宗旨<br> Object                             | 。[1060701] 歡迎大家一起加入6等公務園+學習平<br>。[1060101]106年1月1日起公務人員每人每年學 | 平臺                     | 性別主流化専區                                     |
| ● 本系統使用對象                                      | » [1060101]106年1月1日起業務相關學習時數登                                | 錄作業流程                  | ● 推薦出版品                                     |
| 🌮 重要訊息                                         | 、[1060101]業務相關學習時數登錄作業流程及調<br>。[1060101]106年1月1日起課程類別代碼表     | 課程類別代碼設定操作說明會簡報        | 』農業科技創新-策略規                                 |
| Important information<br>個人資料夾                 |                                                              | (* more)               | ■ 政府採購法題庫解析本<br>■ 「性別主流化系列叢書                |
| Personal Folder<br>伊智資訊中心<br>Learn Information | 學習資訊                                                         | 🔍 搜尋                   | ■ 性別動動腦 - 主流…<br>■ 【千禧年發展目標:性…              |
| 學習機關(構)專區                                      | 依地區 依類別 依機關別                                                 |                        | 1                                           |
| Phot Coupe                                     | <b>依地区</b> 图 器 地区 堆                                          | 1書曲名                   | 客服専區                                        |
|                                                |                                                              | 【←于□木/王<br>、彰化縣        | 客服專線: (02)2397-9108 再<br>按 4                |
|                                                | > 臺北市                                                        | > 南投縣                  | ※若您為學習機關(構),請                               |
| 個人 web / Pase 注酸 en ·                          | > 基隆市                                                        | > 嘉義市                  | 撥打(02)2397-9108,撥通後<br>按4,再按3次「#」字鍵,即可      |
| 本条統之個人資料僅供作必要人                                 | , 福建省連江縣                                                     | 5 嘉義縣                  | 轉接客服專員接聽。<br>開始時間, 上在 0.00 10.00            |
| 事資料管理之用,台端利用本系<br>統之個人資料時,請留意遵守個               | » 新北市                                                        | ▶ 雲林縣                  | REDCORPTED・ 上十 9:00~12:00<br>下午 14:00-17:00 |
| 人資料保護法之相關規定,於使<br>用完畢後,儘速刪除鎖毀,避免               | 官話形                                                          | > 臺南市                  | 客服信箱: pemis@d.sma.snv.tv                    |
| 外洩,如有違法致生損害,本總                                 | » 新竹市                                                        | > 高雄市                  |                                             |

17. 如果您要修改帳號、密碼,可以至我的專區修改

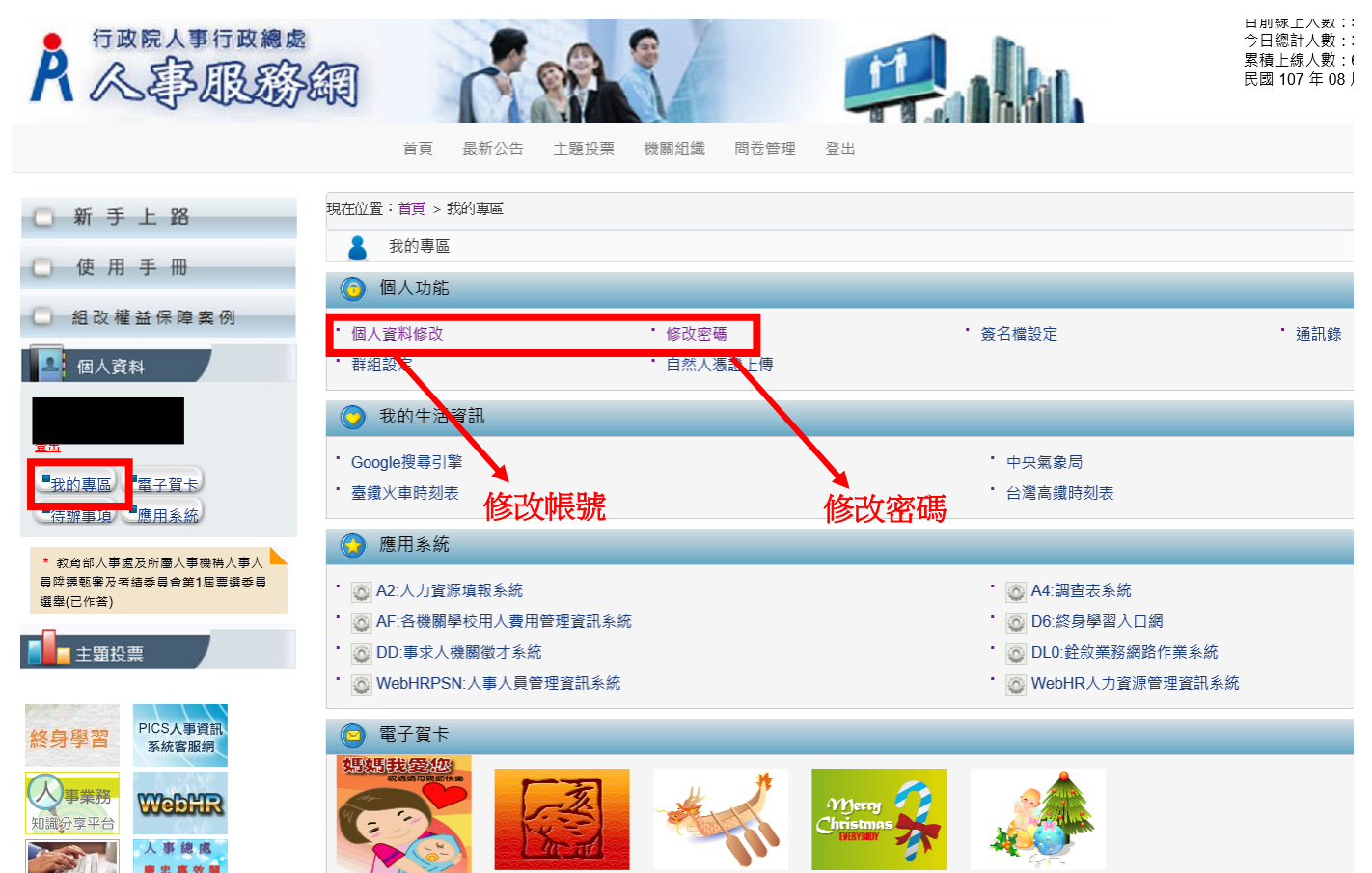